# AU LEARNER PORTAL GUIDE Booking an Event

# AFIT/ENE Registrar

Building 641 Room 102 937-656-0710 Registrar@AFIT.edu

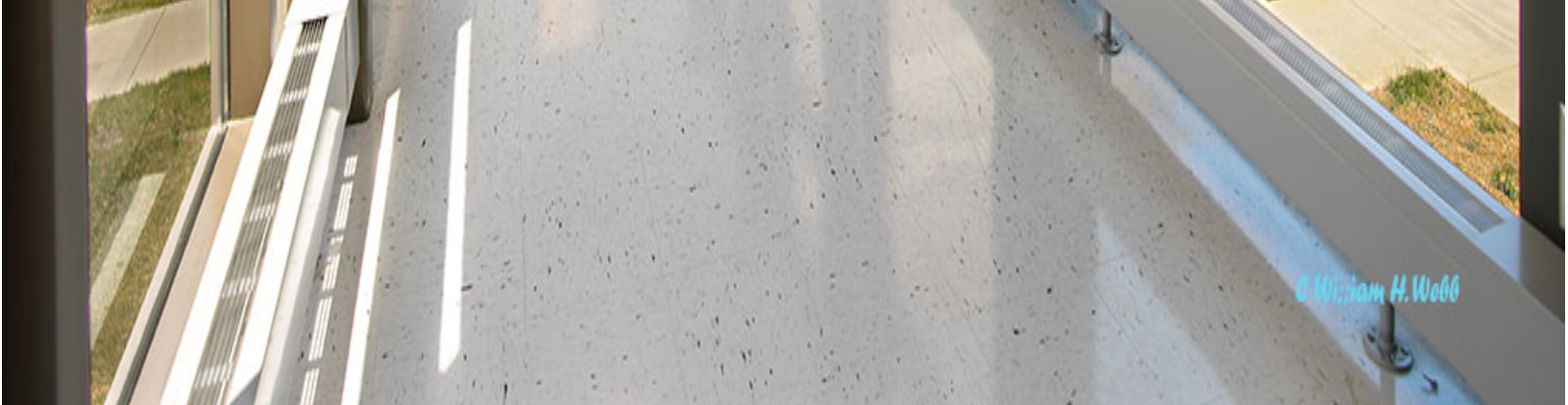

# How to Register for a Course

### Normal Course Registration

Once Student Services processes your registration for a program of study (e.g. Aeronautical Engineering), you will be able to book your course offerings through the AU Learner Portal located at https://aueems.cce.af.mil/sap/bc/ui2/flp/#Shell-home

The AU Learner Portal works best using Google Chrome and is accessible using any Common Access Card (CAC) enabled device.

The Fiori Tiles are arranged by function. You will find the **Book Courses** tile in the **Students** group. Select that tile.

| SAP Home -                             |                                |                                    |                                  |                                      |                                |                                         | a <b>J</b> |
|----------------------------------------|--------------------------------|------------------------------------|----------------------------------|--------------------------------------|--------------------------------|-----------------------------------------|------------|
| Applicant Student Advis                | sors Course Director           | Professor / Instructor Si          | tudents                          |                                      |                                |                                         |            |
| Students                               |                                |                                    |                                  |                                      |                                |                                         |            |
| Canvas<br>Online Learning              | My Personal Details            | Book Courses<br>Enroll for Courses | My Grades<br>Final Course Grades | Print Documents                      | My Schedule<br>Course Schedule | My Requests<br>Submit a Request         |            |
| වු                                     | <b>AA</b>                      | 品                                  | Last 0.00<br>Overall Average     | ٤                                    | Events Today                   | I □ □ □ □ □ □ □ □ □ □ □ □ □ □ □ □ □ □ □ |            |
| My Correspondence<br>System Communicat | My Graduation<br>Requirements  | My Courses<br>Booked Modules       | CCT<br>Transfer Agreements       | Search for Courses<br>Course Catalog | Course Catalog<br>Study Guide  | My Course Plan                          |            |
|                                        | Credits                        | Courses                            | Course Conv. Table               | Q<br>Non Program Related             | Course Information             | Courses                                 |            |
| My Favourite<br>Modules<br>Wishlist    | View/Change<br>Specializations | My Account<br>Balance              | My Refunds                       |                                      |                                |                                         |            |
| ★ O<br>Courses                         |                                | 0.00                               |                                  |                                      |                                |                                         |            |

The Program of Studies screen will appear, as shown on the next page.

| < | SAP | My Courses -                                    |        |     | q        | ? | JM |
|---|-----|-------------------------------------------------|--------|-----|----------|---|----|
|   |     |                                                 | Search | Q C | $\nabla$ |   |    |
|   | F   | Program of Studies                              |        |     |          |   |    |
|   |     | ABET accredited program in Computer Engineering |        |     | 、<br>、   |   |    |
|   | C   | PENAB.MS                                        |        |     | ,        |   |    |
|   |     |                                                 |        |     |          |   |    |

There may be multiple programs shown, depending on your Air University program history.

Find and select the program that aligns with your AFIT Graduate School studies. Once selected, the Course Groups associated with the program will appear.

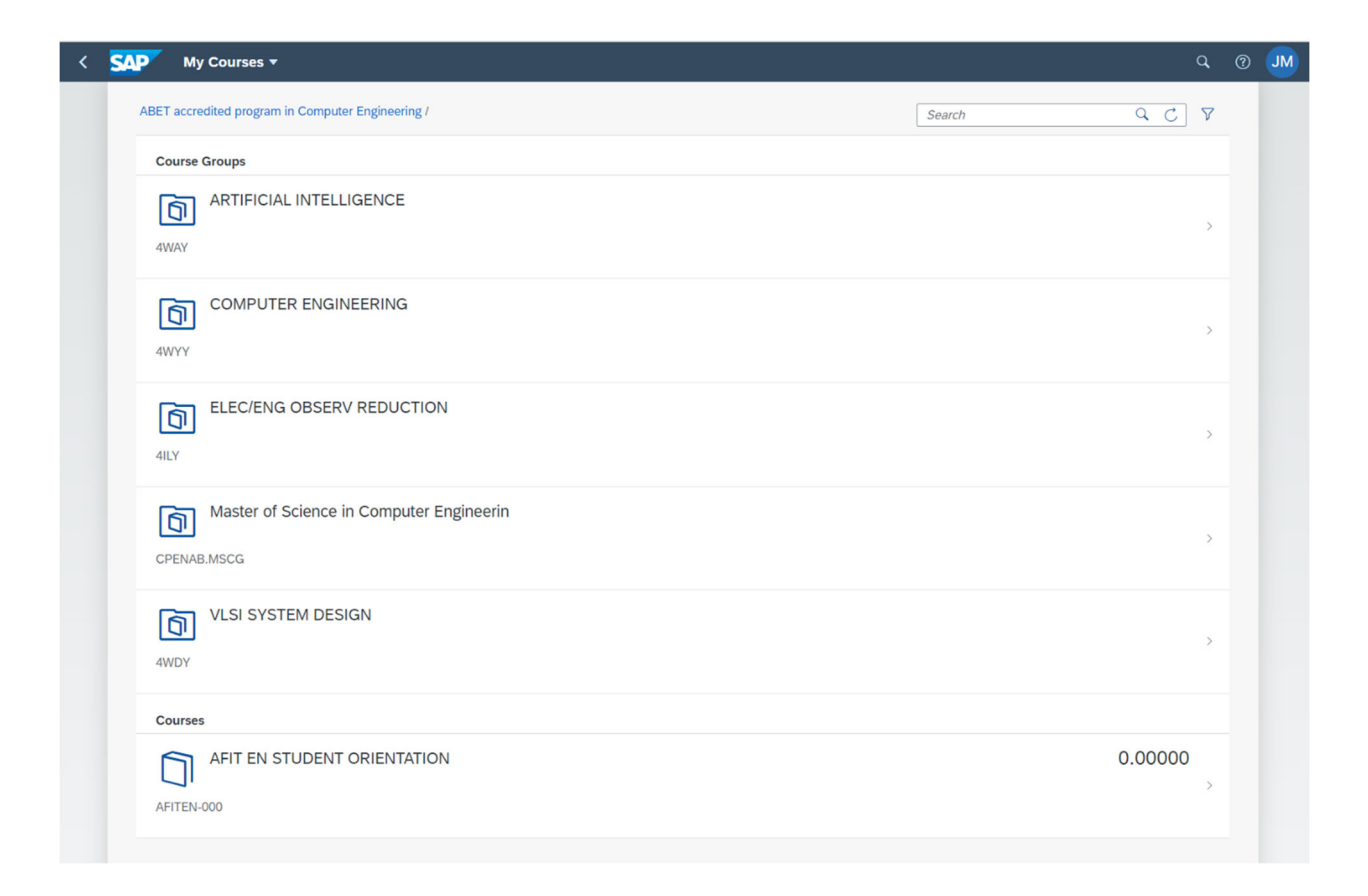

The Course Groups shown will vary according to your academic program. Find and select the Course Group ending with the letters "CG". Once selected, you may get a listing of courses, or you may get a subset of Course Groupings as shown on the next page.

| < | My Courses -                                                                                          |    | ٩ |   | JM |
|---|----------------------------------------------------------------------------------------------------|----|---|---|----|
|   | ABET accredited program in Computer Engineering / Master of Science in Computer Engineerin / Search C | २८ | 7 | ^ |    |
|   | Course Groups                                                                                         |    |   |   |    |
|   | CPE ARTIFICIAL INTEL SPECIALIZATION<br>CPEAI                                                          |    | > |   |    |
|   | CPE COMPUTER NETWORKS SPECIALIZATION                                                                  |    | > |   |    |
|   | CPE CYBER SECURITY SPECIALIZATION<br>CPECS                                                            |    | > |   |    |
|   | CPE ELECTIVES<br>CPEELECT                                                                             |    | > |   |    |
|   | CPE HIGH PERF COMP SPECIALIZATION<br>CPEHPC                                                           |    | > | ľ |    |
|   | CPE SOFTWARE ENGINEERING SPECIALIZATION<br>CPESE                                                      |    | > |   |    |
|   | CPEN CORE<br>CPECORE                                                                                  |    | > |   |    |

Select the desired Course Group to display the available courses.

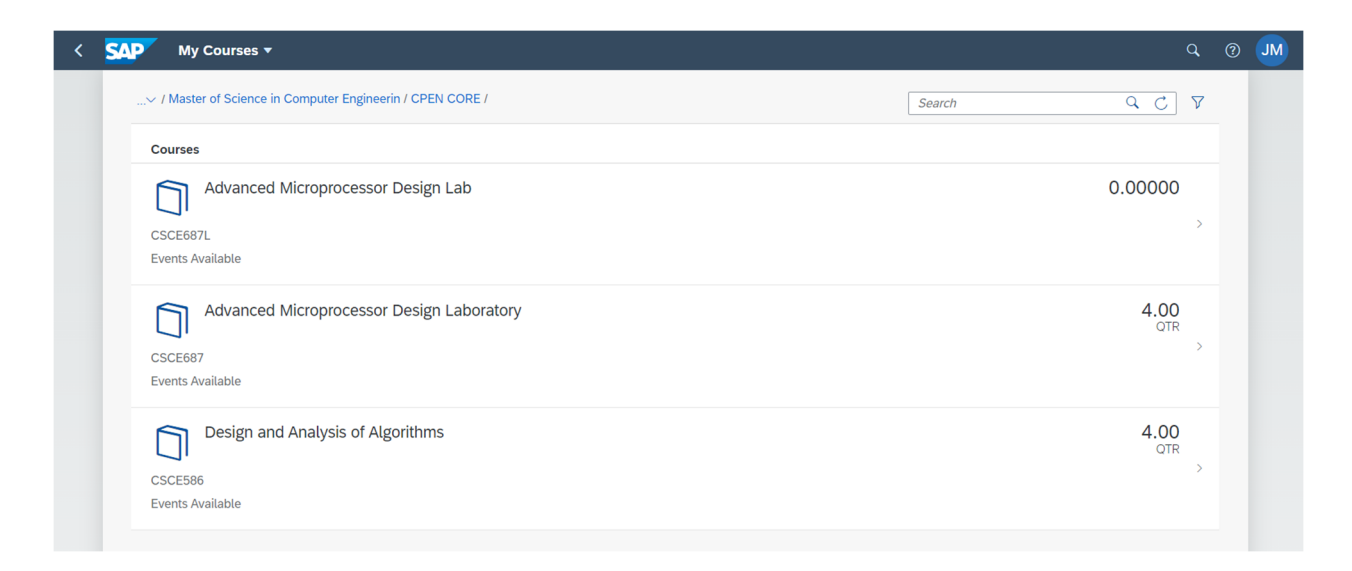

Courses that are open for booking will display "Events Available". Choose the course you wish to book and more information will display.

| < | SAP  | My Courses 🔻                                                                                            | q   | ? | JM |
|---|------|----------------------------------------------------------------------------------------------------|-----|---|----|
|   | ABET | accredited program in Computer Engineering / Master of Science in Computer Engineerin / CPEN CORE /     |     |   |    |
|   |      | Design and Analysis of Algorithms<br>Course Code: CSCE586<br>Credits Course Group<br>4.00 QTR CPEN CORE |     |   |    |
|   | EVEN | INSTRUCTOR INFORMATION                                                                                  |     |   |    |
|   | c    | SSCE586 Other<br>Category: Lecture                                                                      |     |   |    |
|   | c    | SCE586 Lecture/Lab Combination                                                                          |     |   |    |
|   |      | Category: Lecture/Lab Combination                                                                       |     |   |    |
|   |      | Select                                                                                                  |     |   |    |
|   |      |                                                                                                    |     |   |    |
|   |      |                                                                                                    |     |   |    |
|   |      |                                                                                                    |     |   |    |
|   |      |                                                                                                    |     |   |    |
|   |      |                                                                                                    |     |   |    |
|   |      |                                                                                                    |     |   |    |
|   |      |                                                                                                    |     |   |    |
|   |      | Add to Course Plan                                                                                      | Sav | e |    |

This screen will show information about the course. Notice the Save button in the lower right of the screen is not activated. If this is the course you want to book, click the select button for the events listing.

|    | 2 |    |
|----|---|----|
| 7  | 2 | ١. |
| L  | 2 | 2  |
| L. | ų |    |
|    | - | 2  |
|    |   |    |

| E١ | vents                                |                            |                                                |                                          |                        |                       |                        |                                                                      |            |        |                       |
|----|--------------------------------------|----------------------------|------------------------------------------------|------------------------------------------|------------------------|-----------------------|------------------------|----------------------------------------------------------------------|------------|--------|-----------------------|
| Se | arch                                 |                            |                                                |                                          |                        |                       |                        |                                                                      |            |        |                       |
|    | Name                                 | Category                   | Meeting<br>Planning                            | Year / Period                            | Registration<br>Starts | Registration<br>Ends  | Withdrawal<br>Deadline | Location /<br>Room                                                   | Instructor | Cohort | Remaining<br>Capacity |
| )  | Design &<br>Analyis of<br>Algorithms | Lecture/Lab<br>Combination | Tuesday<br>09/30/2024<br>16:00 - 17:40<br>More | Academic Year<br>24/25 - Fall<br>Quarter | 07/29/2024 -<br>01:00  | 10/05/2024 -<br>00:59 | 10/05/2024 -<br>00:59  | Wright-<br>Patterson Air<br>Force Base<br>Bldg 642 204 -<br>GECO Lab | JOSHUA LAP |        | 34/35                 |
|    |                                      |                            |                                                |                                          |                        |                       |                        |                                                                      |            |        |                       |
|    |                                      |                            |                                                |                                          |                        |                       |                        |                                                                      |            |        |                       |
|    |                                      |                            |                                                |                                          |                        |                       |                        |                                                                      |            |        |                       |
|    |                                      |                            |                                                |                                          |                        |                       |                        |                                                                      |            |        |                       |
|    |                                      |                            |                                                |                                          |                        |                       |                        |                                                                      |            |        |                       |
|    |                                      |                            |                                                |                                          |                        |                       |                        |                                                                      |            |        |                       |
|    |                                      |                            |                                                |                                          |                        |                       |                        |                                                                      |            |        |                       |
|    |                                      |                            |                                                |                                          |                        |                       |                        |                                                                      |            |        |                       |
|    |                                      |                            |                                                |                                          |                        |                       |                        |                                                                      |            |        |                       |
|    |                                      |                            |                                                |                                          |                        |                       |                        |                                                                      |            |        |                       |
|    |                                      |                            |                                                |                                          |                        |                       |                        |                                                                      |            |        |                       |
|    |                                      |                            |                                                |                                          |                        |                       |                        |                                                                      |            |        | Caper                 |

The Events Listing will show the available offerings of the course. Most courses in the Graduate School will only have one offering available. If there are multiple offerings available, you can pick the one that best fits your schedule. Keep in mind that some offerings may be only for a specific student group (e.g. Distance Learning)

To choose an event, click on the radio button to the left of the desired entry.

| < | SAP    | My Courses 🔻              |                                                                           | q    | () J | М |
|---|--------|---------------------------|---------------------------------------------------------------------------|------|------|---|
|   | ABET a | ccredited program in Comp | uter Engineering / Master of Science in Computer Engineerin / CPEN CORE / |      |      |   |
|   |        |                           |                                                                           |      |      |   |
|   |        | Design and                | Analysis of Algorithms                                                    |      |      |   |
|   |        | Course Code: C            | Sutto Croup                                                               |      |      |   |
|   |        | 4 00 OTR                  |                                                                           |      |      |   |
|   |        | 1.00 Q 11                 |                                                                           |      |      |   |
|   | EVENTS |                           | IFORMATION                                                                |      |      |   |
|   |        | _                         |                                                                           |      |      |   |
|   | CS     | SCE586 Other              |                                                                           |      |      |   |
|   |        |                           | Category: Lecture                                                         |      |      |   |
|   |        |                           |                                                                           |      |      |   |
|   |        |                           |                                                                           |      |      |   |
|   | CS     | SCE586 Lecture/Lab Co     | mbination                                                                 |      |      |   |
|   |        | Category:                 | Lecture/Lab Combination                                                   |      |      |   |
|   |        | Meeting Planning:         | Tuesday 09/30/2024<br>16:00 - 17:40 More                                  |      |      |   |
|   |        | Year / Period:            | Academic Year 24/25 - Fall Quarter                                        |      |      |   |
|   |        | Location / Room:          | Wright-Patterson Air Force Base<br>Bldg 642 204 - GECO Lab                |      |      |   |
|   |        | Instructor:               | JOSHUA LAPSO                                                              |      |      |   |
|   |        | Withdrawal Deadline:      | 10/05/2024 - 00:59                                                        |      |      |   |
|   |        | Change                    |                                                                           |      |      |   |
|   |        |                           |                                                                           |      |      |   |
|   |        |                           |                                                                           |      |      |   |
|   |        |                           |                                                                           |      |      |   |
|   |        |                           |                                                                           |      |      |   |
|   |        |                           |                                                                           |      |      |   |
|   |        |                           |                                                                           |      | _    |   |
|   |        |                           | Add to Course Plan                                                        | Save |      |   |

The system will return to a screen earlier in the process, but it is now populated with the event information and the Save button is active.

To complete your booking, click on the Save button.

Note: The Add to Course Plan does NOT book the course. Be sure to click the Save button.

To verify your booked courses, return to the Fiori Tiles and select the My Courses tile.

https://www.afit.edu/

#### Course Registration outside of the AU Learner Portal

There are times when you may not be able to book a course through the AU Learner Portal. The most common reasons are missing a prerequisite course, a course is full, or you are a Non-Degree student. The situations require the use of the Add/Drop Form.

|                                                        | ame)                                            |                               | STUDENT              | NUMBER / STUDENT ID Cu                                                                                                    | rrent Locations Base Name (DL Only)                                        |                                |
|--------------------------------------------------------|-------------------------------------------------|-------------------------------|----------------------|----------------------------------------------------------------------------------------------------|----------------------------------------------------------------------------|--------------------------------|
|                                                        |                                                 |                               |                      |                                                                                                    |                                                                            |                                |
| CADEMIC DEPARTMENT                                     | Program / Major                                 |                               | Program T            | vpe E-r                                                                                                    | nail address                                                               |                                |
|                                                        |                                                 |                               |                      | ···                                                                                                    |                                                                            |                                |
| NSTRUCTIONS                                            |                                                 |                               |                      |                                                                                                    | AFIT/EN USE ONLY                                                           |                                |
| Digitally complete this<br>Following the highlight     | form.                                           | of the column information     | required for the act | ion requested on lines 1 throug                                                                                                    | Received By                                                                | *****                          |
| . To register for a class                              | or to add a class, enter                        | an "A" in the "Action" co     | umn. Use "AU" to a   | Audit a course.                                                                                                    | Date                                                                       |                                |
| . Digitally sign this form                             | and route as needed fo                          | r additional signatures.      | odu                  |                                                                                                    |                                                                            |                                |
| . Email completed form                                 | DISTANCE LEAR                                   | NING STUDENTS: en.d           | registrations@at     | fit.edu                                                                                                    | Action .                                                                   | <u></u>                        |
| Action:<br>Add Drop Audit                              | Term/Year                                       | Course Number<br>and Section: | Credit Hours:        | Verificati                                                                                                    | ion and Approval                                                           | <b>Digital Signatures Only</b> |
| A<br>(example)                                         | Winter 20<br>(example)                          | NENG-598-01<br>(example)      | 3.0<br>(example)     | Student<br>(Digital signature required)                                                                                                    | [                                                                          |                                |
| 1.                                                     |                                                 |                               |                      | Faculty Advisor<br>Signature required when Audit<br>after the quarter has started (r<br>Certificate students).                                                                                                    | ting a course, or changing registration<br>not applicable to Non-Degree or |                                |
| 2.                                                     |                                                 |                               |                      | Course Instructor<br>Signature required when Audit<br>after the guarter has started, o                                                                                                    | ting a course, changing registration                                       |                                |
| 3.                                                     |                                                 |                               |                      | Course Instructor<br>Signature required when waiv                                                                                                    | ving prerequisites.                                                        |                                |
| 4. 🔽                                                   |                                                 |                               |                      | Department Leadership (He                                                                                                    | ad, Deputy, Academic Chair)                                                |                                |
| SPECIAL STUDIES COURS                                  | SE SHORT TITLE - Syllabu                        | s Required (30 Character lin  | it)                  | 1. Adding a credit earning co<br>2. Dropping a credit earning co<br>3. Adding a Special Study.                                                                                                    | urse after Week One.<br>course after Week Eight.                           |                                |
|                                                        |                                                 |                               |                      | Associate Dean for Academi                                                                                                    | c Affairs                                                                  |                                |
| complete syllabus is also<br>lease submit with this re | o required to create the se<br>gistration form. | ction.                        |                      | Signature required when:<br>1. Adding a credit earning con<br>2. Dropping a credit earning of                                                                                                    | urse after Week One.<br>course after Week Eight.                           |                                |
|                                                        |                                                 |                               |                      | the second second secon | ad advisor signatures                                                      |                                |

The form is found at <a href="https://www.afit.edu/ENER/doclib.cfm?dl=30">https://www.afit.edu/ENER/doclib.cfm?dl=30</a>